## 거래명세표/세금계산서 여백

거래명세표나 세금계산서 출력 시 여백이 맞지 않는 경우 수정하는 방법입니다.

## 1. 출력 시 여백 설정

## - 수정방법

① 거래명세표/세금계산서 발행 화면에서 [발행(F7)] 버튼을 누르면 다음과 같은 화면이 나타납 니다.

② [여백설정] 버튼을 눌러주세요.

|                                                                                                    | 🕜 세금계산서 발행 환경설정                                                                                                   |                                                                                                    |
|----------------------------------------------------------------------------------------------------|----------------------------------------------------------------------------------------------------|----------------------------------------------------------------------------------------------------|
| ▲ 세금계산서 발행   발행내역(L)   ● 일반 ○ 임의   사업장:   미진제과                                                                                                    | 读 발행삭제 F4      종이발행 F7     关 취소 ∁       ☆ 국세청발행 F8     @ e메일발행     F     SMS발송(국세청발행 e메일발행)                       | - 미 33<br>· 조회F5 - 발행 F7 조 역설F8 (꽃 닫기도)<br>별 중 삭제F4 중 국세청내역 @ e베일내역                                                                                                    |
| 주 전체선택(A) 합계금0제외 · ○ 오체코드 사업자번호 사업자번호 오케리드 사업자번호 오케리드 전 체리 · ○ 오케리드 전 체리 오케리드 전 체리 토호 페리드 전 비머 [호 제] [호 · ○ [호 · ○ ] [호 · ○ ] [ ] [ ] [ | 용지선택:   ● A4 반장 a 양식지                                                                                             | 비   설정   일련번호:   0 권 0 호     위 수량   단가   공급가액   부가세   호     240,821   24,079   24,079   24,079   24,079   24,079   24,079   24,079   24,079   24,079   24,079   24,079   24,079   24,079   24,079   24,079   24,079   24,079   24,079   24,079   24,079   24,079   24,079   24,079   24,079   24,079   24,079   24,079   24,079   24,079   24,079   24,079   24,079   24,079   24,079   24,079   24,079   24,079   24,079   24,079   24,079   24,079   24,079   24,079   24,079   24,079   24,079   24,079   24,079   24,079   24,079   24,079   24,079   24,079   24,079   24,079   24,079   24,079   24,079   24,079   24,079   24,079   24,079   24,079   24,079   24,079   24,079   24,079   24,079   24,079   24,079   24,079   24,079   24,079   24,079   24,079   24,079   24,079   24,079   24,079   24,079   24,079   < |
|                                                                                                    | 작성일자<br>ⓒ 공란 ⓒ 그대로 인쇄 ⓒ 년월만 인쇄<br>☞ [작성일자] 임의 지정: 2016-02-25 ☐<br>거래일자<br>ⓒ 공란 ⓒ 그대로 인쇄 ⓒ 월만 인쇄<br>계좌번호:   _ 계좌삭제 |                                                                                                    |

③ 상단에 나타난 설명을 바탕으로 수치를 조정하시면 원하시는 위치에 출력하실 수 있습니다.

| · 71-0- | : 위로<br>아래. | 이동 → 한<br>로 이동 → 한 | 혈재보다 작은값<br>현재보다 큰값 |
|---------|-------------|--------------------|---------------------|
| 왼쪽여백    | : 좌롤        | 이동 → 형             | 혈재보다 작음값<br>현재보다 큰값 |
| 마이너스    | (-)와 소      | 소점도 설정             | 가능                  |
| 위쪽여백    |             | cm                 | ↓ 확인 <u>0</u>       |
|         | 10          |                    |                     |
| 왼쪽여백    | 10          | om                 | Contraction         |